## EQAS WEBPAGE USERGUIDE

Guidelines for Run 2 – Estrogen Receptor (ER) and Progesterone Receptor (PR)

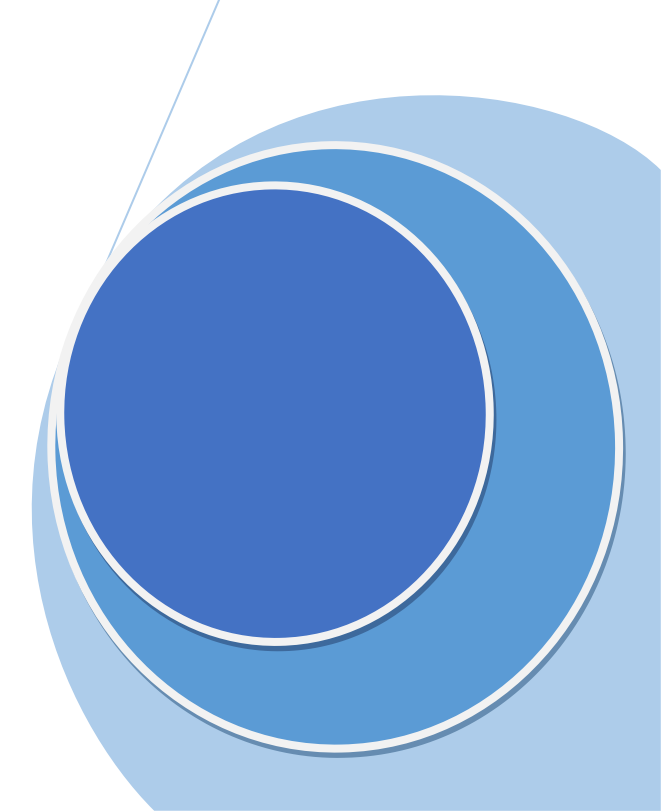

## I. Login / Register

- a) If your centre is already registered on our website (for members who had participated in Run 1), log in with the same username and password sent to you via email (when your centre was first approved for EQAS).
- b) Click on 'Sign in' to enter the Dashboard.

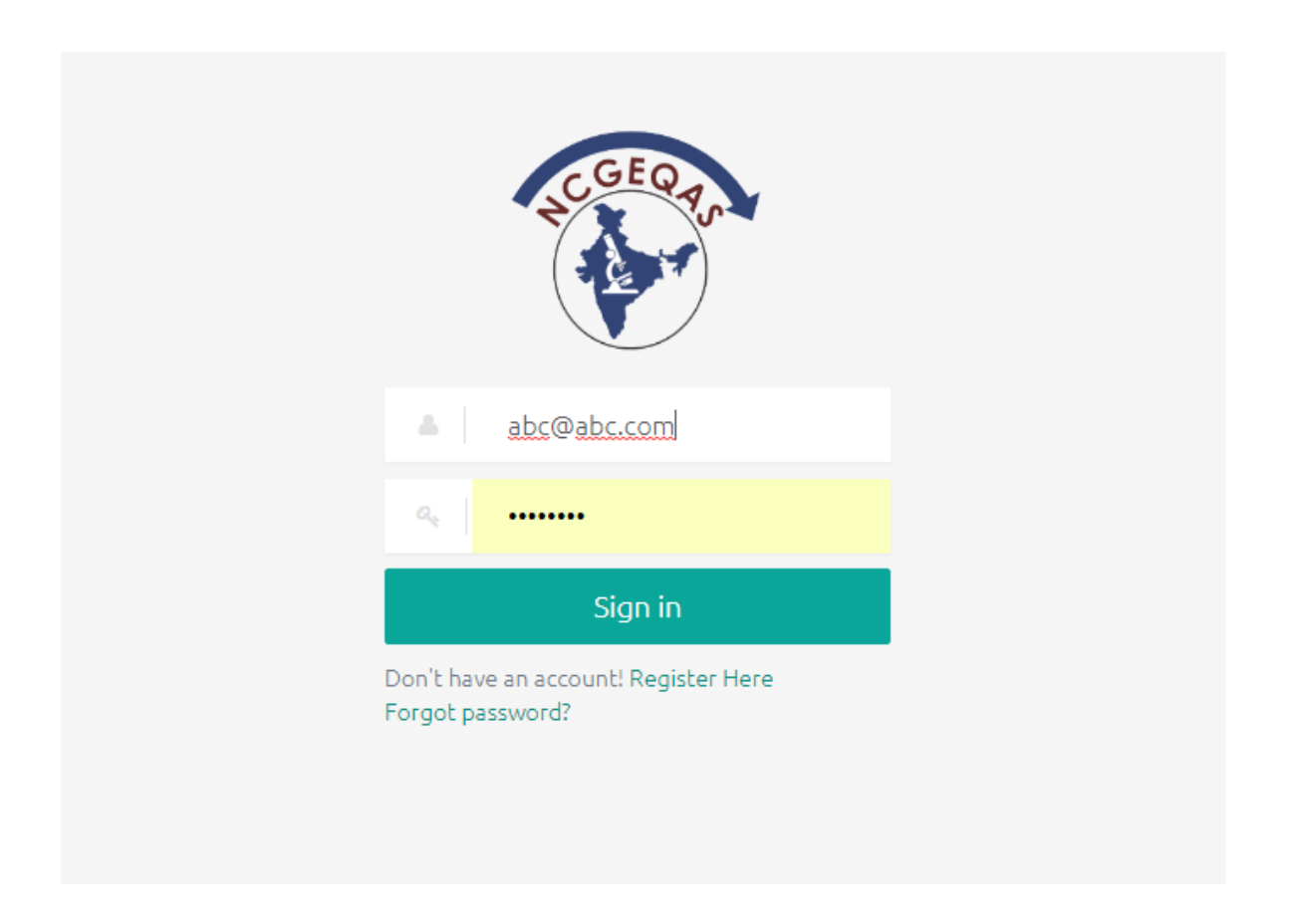

For new members

It is mandatory for the institute to be a part of the National Cancer Grid (NCG), to be a part of the EQAS program.

- a) Click on 'Register Here'
- b) 'Are you NCG Member?' Click on 'YES'

| NCGEQ.40                            |
|-------------------------------------|
| Enter Username                      |
| enter Password                      |
| Sign in                             |
| Don't have an account Register Here |
| Check NCG Members List Here         |
| Are you NCG Member? 🥑 Yes 🔘 No      |

c) Instituitional Laboratory Service Details form will appear on your screen.

Kindly fill up all the details as relevant.

After filling in all the details, click on 'Register'. Once you register, no details can be edited.

| EQAS                                     |                                        |                                                    |  |  |  |  |  |  |  |  |  |
|------------------------------------------|----------------------------------------|----------------------------------------------------|--|--|--|--|--|--|--|--|--|
| INSTITUTIONAL LABORATORY SERVICE DETAILS |                                        |                                                    |  |  |  |  |  |  |  |  |  |
| Center Name *                            | Center Name                            |                                                    |  |  |  |  |  |  |  |  |  |
| Pathologist *                            | Pathologist Name                       | Pathologist Email                                  |  |  |  |  |  |  |  |  |  |
| Senior Technician *                      | Senior Technician Name                 | Senior Technician Email                            |  |  |  |  |  |  |  |  |  |
| Telephone *                              | Telephone                              |                                                    |  |  |  |  |  |  |  |  |  |
| Number Of Beds *                         | Number Of Beds                         |                                                    |  |  |  |  |  |  |  |  |  |
| Laboratory Accredited *                  | Ves No                                 | If Yes, Name of Program If Yes, Annual expenditure |  |  |  |  |  |  |  |  |  |
| Annual Surgical<br>Specimen Workload *   | Approximate number of Surgical Specime |                                                    |  |  |  |  |  |  |  |  |  |
| Number Of Pathologist *                  | Number Of Pathologist                  |                                                    |  |  |  |  |  |  |  |  |  |
| Number Of<br>Histotechnologist *         | Number Of Histotechnologist            |                                                    |  |  |  |  |  |  |  |  |  |
| Grossing Done By *                       | Select Grossing                        |                                                    |  |  |  |  |  |  |  |  |  |
| Formalin *                               | Select Formalin 💌                      |                                                    |  |  |  |  |  |  |  |  |  |
| Fixation Time (Hrs) *                    | To                                     |                                                    |  |  |  |  |  |  |  |  |  |
| Tissue processing *                      | Automated Manual                       |                                                    |  |  |  |  |  |  |  |  |  |
| Tissue processor<br>Name *               | Select Tissue Processor 💌              |                                                    |  |  |  |  |  |  |  |  |  |

| EQAS                                                                                            |                                    |                                           |
|-------------------------------------------------------------------------------------------------|------------------------------------|-------------------------------------------|
| Do You Follow<br>a minimum data<br>sets in histopathology *                                     | Ves Yes                            | ◯ No                                      |
| Do You Record<br>Fixation time<br>for Specimens received<br>in laboratory *                     | Ves Yes                            | ◯ No                                      |
| Do You Perform<br>Immunohistochemistry? *                                                       | Ves                                | No                                        |
| Specify Workload<br>Per Year *                                                                  | Specify Workload                   | Per Year                                  |
| Do you have automated<br>immunostainer/manual<br>stainer for IHC *                              | Automated                          | Manual                                    |
| Would you like to<br>communicate via<br>Mail/Post *                                             | ✔ Mail                             | O Post                                    |
| Are You Interested In<br>Doing Virtual Slide<br>EQA *                                           | Yes                                | No                                        |
| Any Query/Suggestion<br>Regarding EQAS<br>Program                                               | Any Query/Sugges<br>Program        | stion Regarding EQAS                      |
| Tick the Program<br>subsection you wish to<br>participate for *                                 | (H & E EQAS A) I<br>Immunohistoche | Histopathology reporting<br>mistry ( IHC) |
| If You are interested<br>in other IHC EQAS<br>Please name antibodies<br>you wish to participate |                                    |                                           |
|                                                                                                 | Reg                                | ister Cancel                              |

We shall receive your request for registration.

After verifying the details, we shall approve your centre, and you will receive your unique 'Username' and 'Password' on the registered email ID.

You can later login with these to enter/edit the technical details and results.

## II. Dashboard

- a) Once you login, the 'Dashboard' page will open.
- b) Click on the second icon on the top left hand side panel, as shown in the below figure (Arrow)

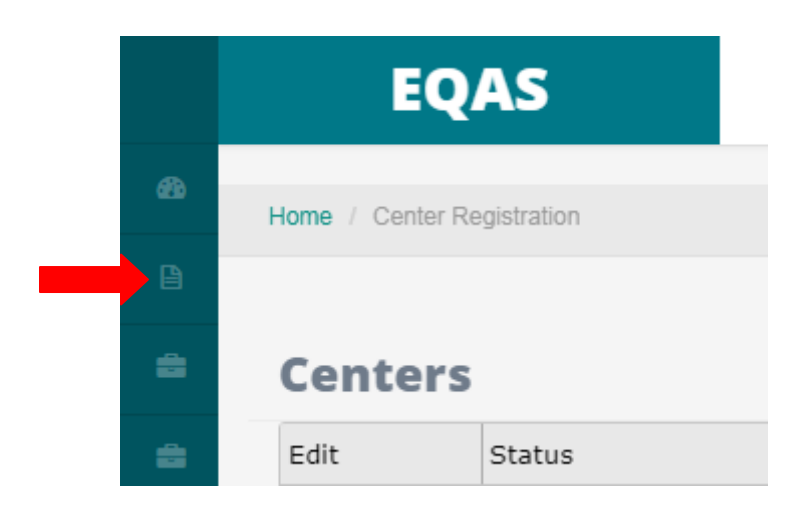

c) Click on '>' next to 'IHC' (as shown in the figure)

| Search      | EQAS                       |  |  |  |
|-------------|----------------------------|--|--|--|
| 🚳 Dashboard | Home / Center Registration |  |  |  |
| 🖹 ІНС 🕟     |                            |  |  |  |
| 💼 H&E       | Centers                    |  |  |  |
| Tissue      | Edit Status                |  |  |  |

d) Click on '>' next to 'ER' or 'PR' depending on the details of the antibody that you want to enter.

| Search    | EQAS                       |
|-----------|----------------------------|
| < IHC     | Home / Center Registration |
| Her2neu > |                            |
| er 🕟      | Centers                    |
| PR 🕟      | Edit Status                |

## III. Entering data

Below, is described the module for 'ER' antibody. The same has to be followed for entering the details of 'PR' antibody as well.

a) Click on 'ER' (as shown in the below figure by Arrow sign)

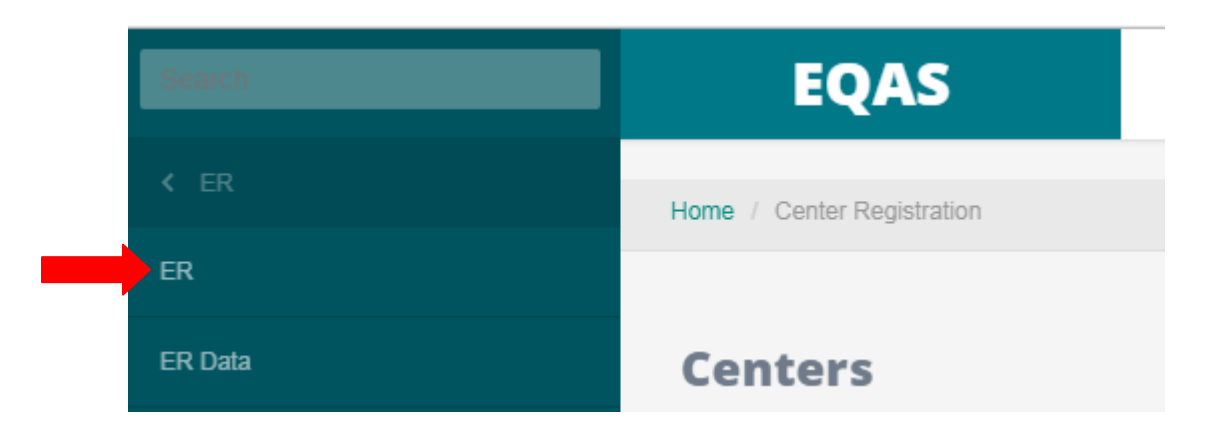

b) The technical details page will open.

Kindly enter all the relevant IHC technical details as being followed (Automated/ Manual).

| Click to | go back, hold TEQAS | ≡                              |                      |                                   | Welcome <b>Tata Memorial Hospital</b> 🗸 |
|----------|---------------------|--------------------------------|----------------------|-----------------------------------|-----------------------------------------|
| 636      | Home / ER           |                                |                      |                                   |                                         |
|          |                     |                                |                      |                                   |                                         |
| 8        | ER IHC Techn        | ical Details                   |                      |                                   |                                         |
|          | Method              |                                | Manual 🔻             | Method                            | Select options                          |
|          | Primary Antibody    |                                | ER                   | Clone                             | Clone                                   |
|          |                     | Company                        | Company              | Batch Number                      | Batch Number                            |
|          |                     | Dilution                       | ✓ RTU 1:             | Dilution                          |                                         |
|          |                     | Incubation Method              | Incubation Method    | Incubation Time<br>(mins)         | Time                                    |
|          |                     | Incubation<br>Temperature (°C) | Temperature          | Date of Expiry                    | Select date                             |
|          | Secondary Antibody  | Туре                           | Select options       | Batch Number                      | Batch Number                            |
|          |                     | Lot Number                     | Lot Number           | Incubation Time<br>(mins)         | Time                                    |
|          |                     | Incubation<br>Temperature (°C) | Temperature          | Date of Expiry                    | Select Date                             |
|          | Antigen Retrieval   | HEAT                           | ENZYME               |                                   |                                         |
|          |                     | Type / Device                  | Select Device        | Buffer                            | Select Buffer                           |
|          |                     | РН                             | Enter PH             | Enzyme                            | Select options                          |
|          |                     | Heating Temparature            | Max Temparatur (Max) | Min Temparatur <sup>,</sup> (Min) |                                         |

| 00101   | Please Select | • | Enter Percentage tumor cells | Enter Final Score |
|---------|---------------|---|------------------------------|-------------------|
| Core 8  | Please Select | • | Enter Percentage tumor cells | Enter Final Score |
| Core 9  | Please Select | - | Enter Percentage tumor cells | Enter Final Score |
| Core 10 | Please Select | - | Enter Percentage tumor cells | Enter Final Score |
| Core 11 | Please Select | • | Enter Percentage tumor cells | Enter Final Score |
| Core 12 | Please Select | • | Enter Percentage tumor cells | Enter Final Score |
| Core 13 | Please Select | - | Enter Percentage tumor cells | Enter Final Score |
| Core 14 | Please Select | - | Enter Percentage tumor cells | Enter Final Score |
| Core 15 | Please Select | • | Enter Percentage tumor cells | Enter Final Score |
| Core 16 |               |   | Enter Percentage tumor cells | Enter Final Score |
| Core 17 | Please Select | • | Enter Percentage tumor cells | Enter Final Score |
| Core 18 | Please Select | • | Enter Percentage tumor cells | Enter Final Score |
| Core 19 | Please Select | • | Enter Percentage tumor cells | Enter Final Score |
| Core 20 | Please Select | - | Enter Percentage tumor cells | Enter Final Score |

c) Enter the results core wise and click on 'Save'.

d) To check/edit your data, click on the top left sided panel and click on 'ER Data'/ 'PR Data'.

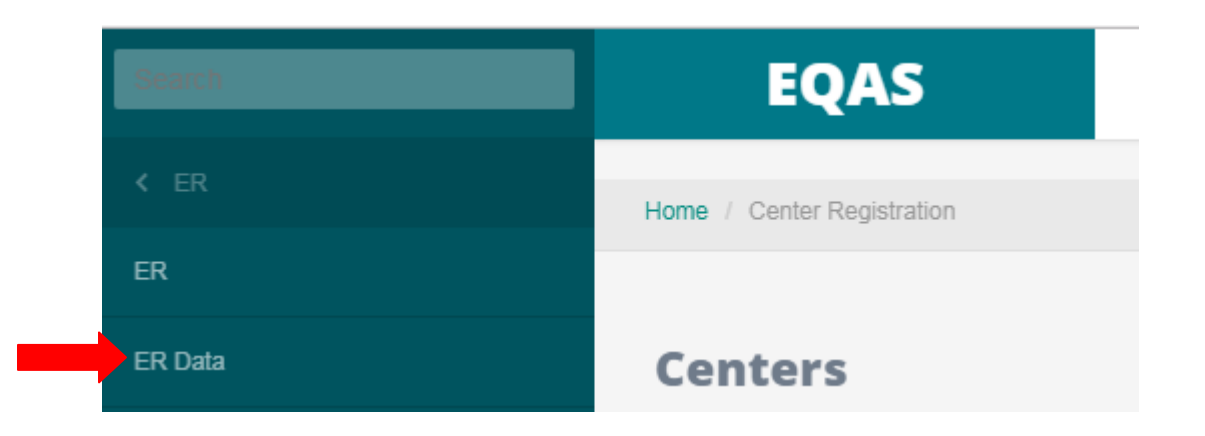

The following window will open.

|     | EQAS                                       | ≡            |             |        |             |             |            | Welcor     | ne <b>Tata Memor</b> | ial Hospital 🗸 🍴 🖉 |
|-----|--------------------------------------------|--------------|-------------|--------|-------------|-------------|------------|------------|----------------------|--------------------|
| ക്ക | Home / ER                                  |              |             |        |             |             |            |            |                      |                    |
|     |                                            |              |             |        |             |             |            |            |                      |                    |
| 8   | ER IHC                                     |              |             |        |             |             |            |            |                      |                    |
| 8   | Select Run                                 | Run 2        | •           |        |             |             |            |            |                      |                    |
|     | Edit Download P                            | Run Status C | Center Name | Method | Method Name | Clone(Prima | Company(Pr | Batch Numb | Dilution(Pri         | Dilution Value     |
|     | Edit No PDF availab                        | Open p       | priti test  | Manual | АРААР       | t3          | 435        | 345        | RTU                  | 435                |
|     |                                            |              |             |        |             |             |            |            | •                    |                    |
|     | Go to page: 1 Show rows: 10 - 1-1 of 1 - > |              |             |        |             |             |            |            |                      |                    |
|     |                                            |              |             |        |             |             |            |            | E                    | Export to Excel    |

- e) Go back to the technical details page, edit and save your data, then click on 'Update'.
- f) Once your data is finalized, click on 'Complete' button.

Kindly note – Once you click on the 'Complete' button, you cannot modify the data entered.

g) After this, click on 'Export to PDF'. Your pdf will appear on the screen, take a print of the same and it to us along with the stained slides.

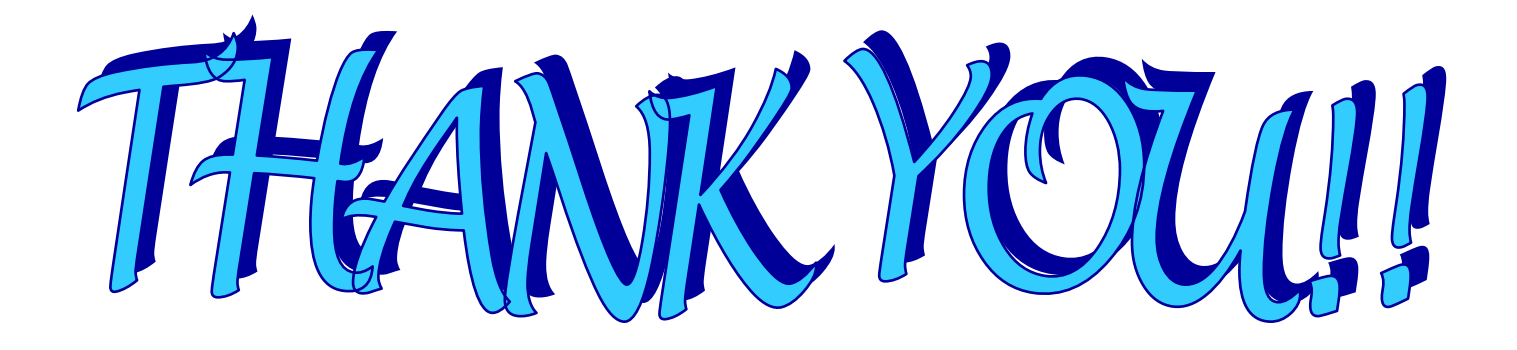